## <mark>របៀបក្នុងការស្វែងរកកម្មវិធ</mark>ី UDID <mark>សម្រាប់ទូរសព្ទ</mark> iPhone

យើងត្រូវ៉ការ UDID សម្រាប់ទូរស័ព្ទ iPhone ដើម្បីបន្ថែមប្រព័ន្ធក្នុងម៉ាស៊ីនរបស់អ្នក ក្នុងការតម្លើងកម្មវិធីក្នុងកម្មវិធី iOS តាមរយៈការចែកចាយពី Ad Hoc ។ UDID គឺជាលេខសម្នាត់ដែលកំណត់អត្តសញ្ហាណប្រព័ន្ធ hardware ។ វាត្រូវបានប្រើប្រាស់ជាមួយម៉ាស៊ីនរបស់ក្រុមហ៊ុន Apple ដើម្បីអនុញ្ញាតឱ្យកម្មវិធីមួយត្រូវបានតម្លើងនៅលើម៉ាស៊ីនទូរសព្ទ ដោយមិនចាំបាច់ឆ្លងកាត់ App Store ។ យើងប្រហែលជានឹងមិនត្រូវការព័ត៌មានលម្អិតបែបនោះទេ លុះត្រាតែអ្នកអភិវឌ្ឍន៍កម្មវិធី Apple ស្នើសុំវា ដូច្នេះពួកគេអាចអនុញ្ញាតឱ្យម៉ាស៊ីនទូរសព្ទរបស់អ្នកធ្វើការជាមួយនឹងកម្មវិធីរបស់គេ។

សូមធ្វើតាមដំណើការនៅក្នុងយ៉ូជូប និងផ្ញើអ៊ីមែលលេខ UDID ចេញពីទូរសព្ទ iPhone របស់អ្នក

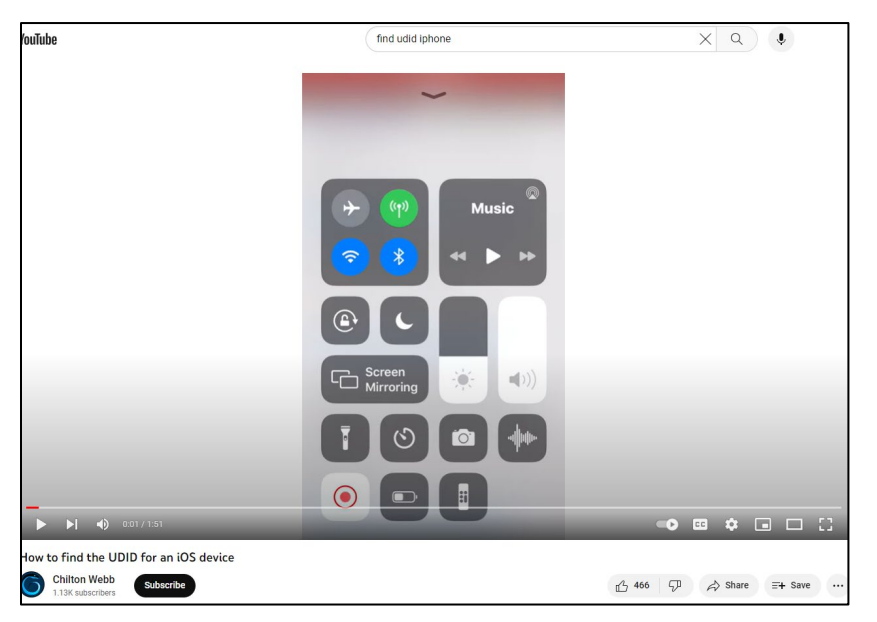

តំណភ្ជាប់វីដេអូក្នុងយូធូប: <u>https://www.youtube.com/watch?v=AJaSzzLVJls</u>

ដំបូង ទាញយក កម្មរីធីនៅលើទូរសព្ទ iPhone បន្ទាប់មក តម្លើងនិងបើកកម្មរីធីនោះ។ កម្មវិធីបង្ហាញ UDID នៅលើទូរសព្ទ។ Copy និង Paste លេខ UDID ដាក់ក្នុងអ៊ីម៉ែលរួចផ្ញើទៅកាន់ <u>abahmadi@ucdavis.edu</u> ។ នៅក្នុងចំណងជើងអ៊ីមែល សូមដាក់ពាក្យ UDID និងឈ្មោះពេញរបស់អ្នក។

1. នៅលើទូរសព្ទ iPhone ប្រើបណ្តាញរុករក Safari ហើយចូលទៅកាន់ get.udid.io.

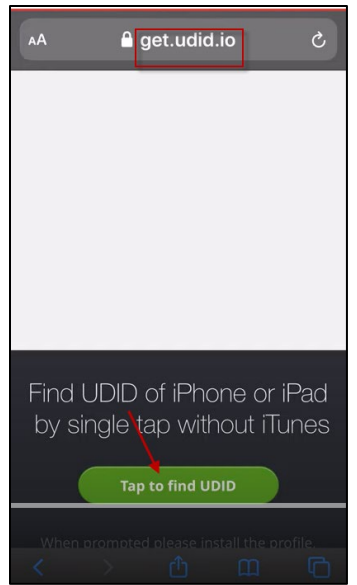

2. ចុចលើប៊ូតុង "Tap to find UDID" រួចវាលេចចេញអេក្រង់ដូចខាងក្រោម៖

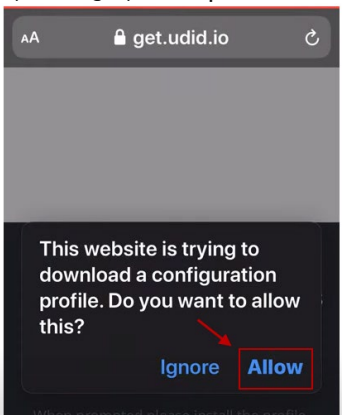

 ចុចលើប៉ូតុងអនុញ្ញាត [Allow]។ កម្មវិធីនោះនឹងត្រូវបានទាញយកទុក និងលេចចេញអេក្រង់ខាងក្រោម៖

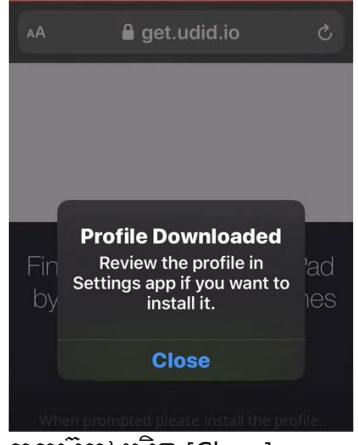

4. ចុចប៊ូតុងបិទ [Close]

5. យើងចូលទៅក្នុងការកំណត់ [Settings] ហើយអេក្រង់លេចចេញដូចខាងក្រោម៖

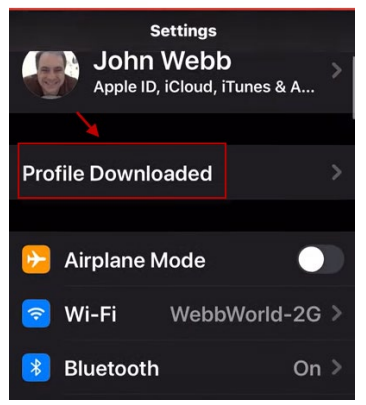

- 6. យើងត្រូវអូសទៅក្រោមនើម្បីរកពាក្យ [General]
- បន្ទាប់មកយើងទៅពាក្យ Profile ហើយ expand Profile។ បន្ទាប់មកអេក្រង់លេចចេញដូចខាងក្រោម៖

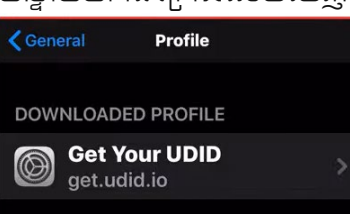

8. ចុចពាក្យ profile។ អេក្រង់លេចចេញដូចខាងក្រោម៖

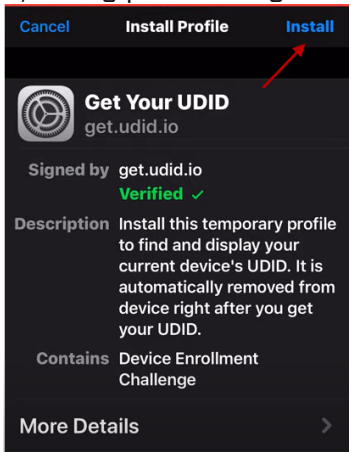

9. ចុចប៊ូតុងតម្លើង [Install]។ បន្ទាប់មកកម្មវិធីនឹងត្រូវតម្លើង ហើយវានាំអ្នកទៅលេចចេញអេក្រង់ខាងក្រោម៖

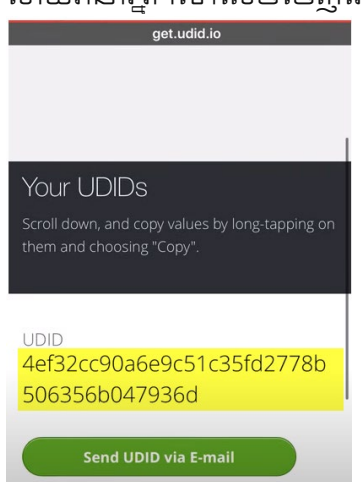

10. Copy លេខ UDID និង Paste នៅក្នុងអ៊ីមែល រួចផ្ញើវាមក <u>abahmadi@ucdavis.edu</u> ។ នៅក្នុងចំណងជើងអ៊ីមែល សូមងាក់ពាក្យ UDID ។